## WISCONSIN BRANCH OFFICE ONLINE FILING APPLICATION—CLOSINGS

Go to the DFI website Branch Office Online Filing page:

https://www.dfi.wi.gov.org/apps/BranchOffice/

Sign into the account you previously set up. Then choose the <u>Close Existing Branch</u> link.

The Firm Selection for Closure page will ask you to enter the IARD number of the firm. If you set up more than one firm on your account, a drop down window will show the Option Name for each firm.

You can select the appropriate Option Name for the filing and press the **Fill Form** button. This will enter the IARD number automatically. You MUST check the box to verify that you represent the advisory firm whose name is shown on the screen. Press NEXT.

| Branch Office On                 | line - Firm Selection - Windows Internet Explorer                       |                        | - 6 🛛           |
|----------------------------------|-------------------------------------------------------------------------|------------------------|-----------------|
| COO - DI http:                   | s://ewebapptest/apps/BranchOffice/FirmSelection.aspx?FilingType=CLOSURE | My Web Search          | 9.              |
| Ele Edt Yew F                    | Fgvorites Iools Help                                                    |                        | 1 🐏 •           |
| 🛊 🏘 😢 • an                       | Branch Office Online - Fir X Applications - DFI Wile                    | 🗿 • 🖾 🛛 🖶 • 🔂 Base • ( | 🕽 Tgols • 😧 • 🛍 |
|                                  | onsin Department of Financial Instinening Wisconsin's Financial Future  | tutions                | A               |
| Securities                       | s Branch Office Filing - Firm Selection fo                              | r Closure              |                 |
| < Previous                       | Next >                                                                  |                        |                 |
| Choose IARD                      | # XYZ Firm Fill Form<br>ABC Firm<br>XYZ Firm                            |                        |                 |
| En                               | ter the Firm IARD                                                       |                        |                 |
|                                  | Number: 999999                                                          | - ·                    |                 |
| -                                | 00                                                                      |                        |                 |
| Verify Firm                      | n Name                                                                  |                        |                 |
| Firm Name:                       | DFI BOO TEST FA 2                                                       |                        |                 |
|                                  | Checking this box confirms that you are a representative<br>Clear Form  | e of the firm above.*  |                 |
| <ul> <li>Indicates Re</li> </ul> | equired Field                                                           |                        |                 |
| < Previous                       | Next >                                                                  |                        |                 |
|                                  |                                                                         |                        |                 |
|                                  |                                                                         |                        |                 |
|                                  |                                                                         |                        |                 |
|                                  |                                                                         |                        |                 |
|                                  |                                                                         | e3.                    | 4               |
|                                  |                                                                         | Stocal intranet        | * 100% ·        |

The next screen lists all of the open branch offices the Division has on file for the firm as of the previous business day. At least one button will have a green dot in the center when you log in. You can only close one branch at a time by pressing the button under Select for the branch you are closing. Then press NEXT.

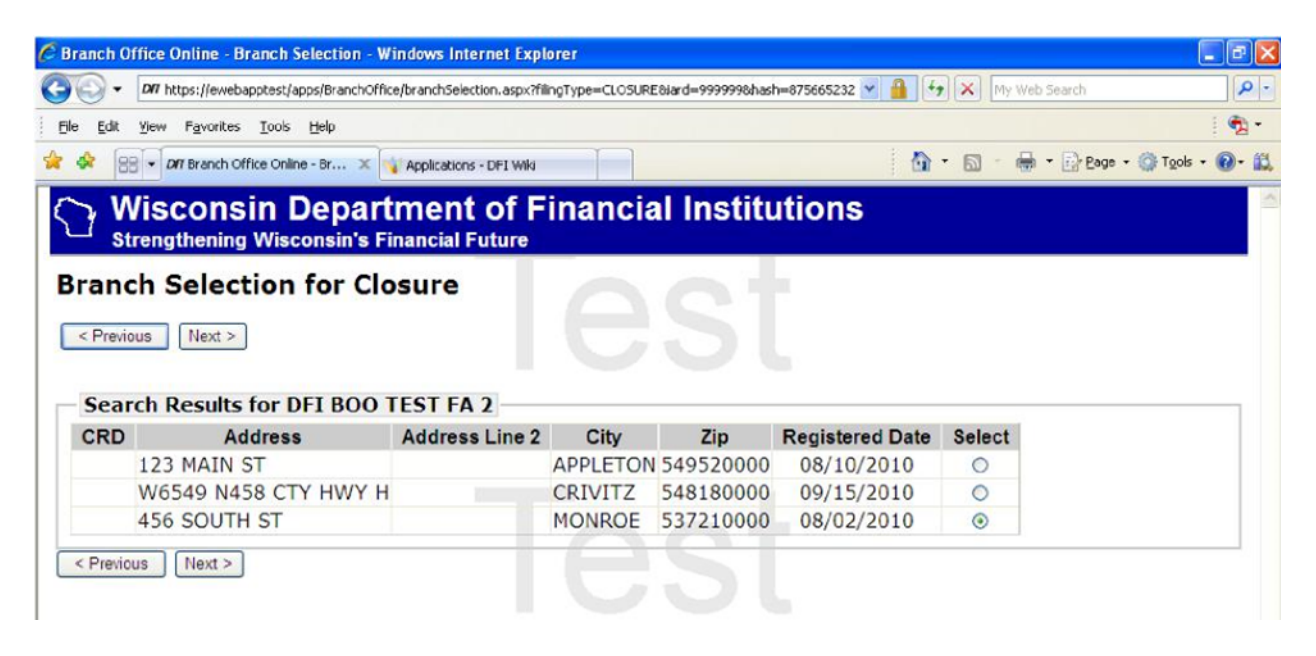

The next screen will show the current address of the selected branch and ask you for the effective date of the closing. When you have entered the date, press NEXT.

| cuve Date Contac                                 | Continuation                                                                                               |                                                                                                    |
|--------------------------------------------------|----------------------------------------------------------------------------------------------------|----------------------------------------------------------------------------------------------------|
| anch Clos                                        | Jre Effective Date                                                                                         |                                                                                                    |
| uit Next >                                       |                                                                                                    |                                                                                                    |
|                                                  |                                                                                                    |                                                                                                    |
|                                                  |                                                                                                    |                                                                                                    |
| nch Address:                                     | 456 SOUTH ST, MONROE, WI 537210000                                                                         | Need Help?                                                                                               |
| nch Address:                                     | 456 SOUTH ST, MONROE, WI 537210000                                                                         | Need Help?<br>Enter the effective date for this branch                                                   |
| nch Address:<br>Branch Office                    | 456 SOUTH ST, MONROE, WI 537210000                                                                         | Need Help?<br>Enter the effective date for this branch<br>closure. The date may not be in the            |
| nch Address:<br>Branch Office<br>ffective Date:  | 456 SOUTH ST, MONROE, WI 537210000<br>Filing Effective Date                                                | Need Help?<br>Enter the effective date for this branch<br>closure. The date may not be in the<br>future. |
| inch Address:<br>Branch Office<br>ffective Date: | 456 SOUTH ST, MONROE, WI 537210000<br>Filing Effective Date 9/16/2010 (example: 1/1/2010 - Month/Day/Year) | Need Help?<br>Enter the effective date for this branch<br>closure. The date may not be in the<br>future. |

| Branch Office Online                                                 | Contact - Windows Internet Explor                                                                                                    | rer                      |                                                                                                    |
|----------------------------------------------------------------------|----------------------------------------------------------------------------------------------------|--------------------------|----------------------------------------------------------------------------------------------------|
| - DII https://e                                                      | ebapptest/apps/BranchOffice/contact.aspx                                                                                                    |                          | My Web Search                                                                                                    |
| Ele Edit View Favor                                                  | es Iools Help                                                                                                    |                          | •                                                                                                    |
| 😽 🕸 😸 🕶 DAT Brand                                                    | Office Online - Co 🗙 🥡 Applications - I                                                                                                    | DFJ Wiki                 | 🚹 🔹 🖾 🔹 📾 🔹 🔂 Page 🔹 🎯 Tools 🔹 🔞 -                                                                                                    |
| Wiscor<br>Strengthen                                                 | sin Department of Wisconsin's Financial Fu                                                                                                    | of Financial Institution | utions                                                                                                    |
| Branch Con<br>Quit < Prev                                            | ous Next >                                                                                                    | Test                     |                                                                                                    |
| Choose Name XY                                                       | Contact Y Fill Form                                                                                                    |                          | Need Help?                                                                                                    |
| Contact Pers<br>First Name:<br>Middle Name:<br>Last Name:<br>Suffix: | Michael<br>Miken                                                                                                    | (Jr., Sr., III)          | The contact person will serve as the<br>primary contact during the processing<br>of this form. If the DFI Staff have<br>questions regarding this filing, they will<br>contact this person.<br><b>Save Time on Future Filings</b><br>Create a WI DFI web account and store<br>your contact information. You'll be able<br>to select it from a dropdown box to |
| Contact Info                                                         | rmation                                                                                                    |                          | quickly fill out forms in the future.                                                                                                    |
| Organizatior<br>Email A<br>Repeat Email A<br>Phone N<br>Ext          | Name:<br>Idress: kenneth.hojnacki@wis<br>Idress: kenneth.hojnacki@wis<br>Idress: 605555555<br>(ex: 555-555-5555)<br>Idress: 605555555<br>Idress: 605555555<br>Idress: 60555555<br>Idress: 60555555<br>Idress: 605555555<br>Idress: 60555555<br>Idress: 60555555<br>Idress: 60555555<br>Idress: 60555555<br>Idress: 60555555<br>Idress: 60555555<br>Idress: 6055555<br>Idress: 60555555<br>Idress: 6055555<br>Idress: 6055555<br>Idress: 605555<br>Idress: 6055555<br>Idress: 605555<br>Idress: 6055555<br>Idress: 605555<br>Idress: 6055555<br>Idress: 6055555<br>Idress: 605555<br>Idress: 605555<br>Idress: 60555<br>Idress: 605555<br>Idress: 60555<br>Idress: 605555<br>Idress: 605555<br>Idress: 60555<br>Idress: 60555<br>Idress: 60555<br>Idress: 605555<br>Idress: 60555<br>Idress: 60555<br>Idress: 60555<br>Idress: 60555<br>Idress: 60555<br>Idress: 605555<br>Idress: 605555<br>Idress: 60555<br>Idress: 60555<br>Idress: 605555<br>Idress: 605555<br>Idress: 605555<br>Idress: 605555<br>Idress: 60555<br>Idress: 605555<br>Idress: 605555<br>Idress: 605555<br>Idress: 605555<br>Idress: 605555<br>Idress: 6055555<br>Idress: 605555<br>Idress: 6055555<br>Idress: 60555555<br>Idress: 605555555<br>Idress: 60555555<br>Idress: 605555555<br>Idress: 605555555<br>Idress: 60555555<br>Idress: 605555<br>Idress: 60555555<br>Idress: 60555555 | sconsin.gov              | t                                                                                                    |
| Indicates Requ                                                       | ired Field                                                                                                    |                          |                                                                                                    |

The Branch Contact Person screen can be completed by simply selecting the correct Option Name from the Choose Name dropdown and then pressing the Fill Form button. If all the information is correct, press NEXT.

| Branch Office Online                                                | - Acknowledgement Pe                      | rson - Windows Internet Exp | lorer            |                                                                                                    |                                                                |
|---------------------------------------------------------------------|-------------------------------------------|-----------------------------|------------------|----------------------------------------------------------------------------------------------------|----------------------------------------------------------------|
| DI https://ex                                                       | webapptest/apps/BranchOffic               | e/acknowledgement.aspx      |                  | My Web Search                                                                                                    | Q                                                              |
| le <u>E</u> dit <u>V</u> iew F <u>a</u> vori                        | ites Iools Help                           |                             |                  |                                                                                                    | ۵.                                                             |
| 🕸 😪 🕶 D#7 Brand                                                     | h Office Online - Ac 🗙 😽                  | Applications - DFI Wiki     |                  | 🏠 • 🖾 • 👼 • 🕞 Bage • (                                                                                                    | 🗿 T <u>o</u> ols 🔹 🔞 🔹                                         |
| Wiscor<br>Strengtheni                                               | n <b>sin Depart</b><br>ing Wisconsin's Fi | ment of Final               | ncial Institutio | ns                                                                                                    |                                                                |
| ffective Date Contact                                               | Acknowledgement                           | Summary Payment Confirma    | tion             |                                                                                                    |                                                                |
| Quit < Prev                                                         | nowledgeme<br>ious Next >                 | nt Person                   |                  |                                                                                                    |                                                                |
| Copy Contact Pe                                                     | erson Info                                |                             |                  | Need Help?                                                                                                    |                                                                |
| Acknowledge<br>First Name:<br>Middle Name:<br>Last Name:<br>Suffix: | Michael<br>Miken                          | ime                         | (Jr., Sr., III)  | The acknowledgement person<br>receive notification that the b<br>office filing has been submitte<br>processed. The acknowledged<br>and the contact person may b<br>same or different.<br>Save Time on Future Filings<br>Create a WI DFI web account<br>your acknowledgement person<br>information. You'll be able to s | will<br>dand<br>ent person<br>be the<br>and store<br>select it |
| Acknowledge                                                         | ement Informati                           | on                          |                  | from a dropdown box to quick<br>forms in the future.                                                                                                    | ly fill out                                                    |
| Organization                                                        | Name:                                     |                             |                  |                                                                                                    |                                                                |
| Email A                                                             | ddress: kenneth.h                         | ojnacki@wisconsin.gov       |                  |                                                                                                    |                                                                |
| Repeat Email A                                                      | ddress: kenneth.h                         | ojnacki@wisconsin.gov       | •                |                                                                                                    |                                                                |
| Indicates Requi                                                     | ious Next >                               |                             |                  | _                                                                                                    |                                                                |
|                                                                     |                                           |                             |                  | Cocal intranet                                                                                                    | <b>100%</b>                                                    |

The Branch Acknowledgement Person screen can be completed by pressing the Copy Contact Person Info button or entering at a minimum the information in the fields marked with the red square. When finished, press NEXT.

| Quit < Previous Next >                                          |                |       |
|-----------------------------------------------------------------|----------------|-------|
| ease review this information                                    | very carefully |       |
| Firm                                                            |                | _     |
| Firm Name:         999999           DFI BOO TEST FA 2           |                |       |
| Branch CRD<br>CRD Number: Branch CRD not entered                | 1631           |       |
| Effective Date                                                  |                | _     |
| Effective Date: 9/16/2010<br>Edit Effective Date                |                |       |
| Branch Address                                                  | 1031           |       |
| Address: 456 SOUTH ST<br>City, State, Zip: MONROE, WI 537210000 | 6              |       |
| Contact Person                                                  |                | <br>- |
|                                                                 |                |       |

The Filing Summary will show you all the information entered for your filing. If you need to change any of this information, press the EDIT button in each section needing to be changed. If all the information is correct, press NEXT.

| Wisconsi<br>Strengthening | n Department of Financial Institutions |
|---------------------------|----------------------------------------|
| Welcome to W              | isconsin Branch Office Online          |
| <b>Branch Office Fil</b>  | ing Confirmation                       |
| Your Branch Office C      | losure is complete.                    |
| Firm IARD#:               | 999999                                 |
| Firm Name:                | DFI BOO TEST FA 2                      |
| Branch CRD #:             | Branch CRD not entered                 |
| Date Effective:           | 9/16/2010                              |
| Branch Address:           | 456 SOUTH ST                           |
|                           | MONROE, WI 537210000                   |
|                           | Printer Friendly version               |
| Branch Office Fil         | ing COL                                |
| Return to Brand           | h Office Filing Home Page              |
|                           |                                        |
|                           |                                        |
|                           |                                        |
|                           |                                        |

The Branch Office Filing Confirmation screen will advise that your filing was completed and show the information included in the filing. Because there are no fees associated with closure filings, there are no charges listed if the filing was made within 14 days of the effective date of the closure.

If the filing is more than 14 days after the effective date, the filing will be subject to a late filing fee.

| Iranch Office Online - Late Fee Information - Windows Internet Explorer                                                                                                    |                                                                                      |            |
|----------------------------------------------------------------------------------------------------|--------------------------------------------------------------------------------------|------------|
| TOT https://ewebapptest/apps/BranchOffice/lateFee.aspx                                                                                                    | My Web Search                                                                        | 2          |
| le Edit Yew Favorites Iools Help                                                                                                    |                                                                                      | 🔁 •        |
| 🛠 🔠 🕶 Dff Branch Office Online - Lat 🗙 👔 Applications - DF1 Wiki                                                                                                    | 🚹 • 🔝 - 🖶 • 🔂 Bage • 🎯 Tgo                                                           | ls • 🕡 • 👔 |
| Wisconsin Department of Financial Institution<br>Strengthening Wisconsin's Financial Future                                                                                                    | IS                                                                                   |            |
| ate Fee Assessed Quit < Previous Next >                                                                                                    |                                                                                      |            |
| Branch Office Late Fee Accessment                                                                                                    | Need Help?                                                                           |            |
| You entered an effective date of 8/16/2010. Since this date is more than 14 days ago, per Wisconsin Administrative Code sections DFI-Sec 5.04(5) (a) and 7.01(6)(d), a \$100 late fee is being charged. You are required to pay the late fee with this filing. You may appeal this late fee. If you appeal, you will need to explain in detail why the filing is late. Your appeal will be considered, and a DFI representative will contact you via e-mail with the decision regarding your appeal, within 10 days. If the appeal is approved, the late fee will be credited to your account. | If you have questions regarding the<br>late fee, please call us at (608)266<br>8279. | 9          |
| <ul> <li>I understand this filing is more that 14 days after the effective date, and do not wish to appeal the late fee.</li> <li>I wish to appeal the late fee and will provide a detailed explanation.</li> </ul>                                                                                                    |                                                                                      |            |

If you choose to pay the fee without an appeal, press NEXT. If you checked to appeal the late fee, the firm will then be asked to provide an explanation of why the late fee should be waived. The firm will still be charged the late fee upon completing the filing and Division staff will review the appeal request.

When a decision is made, usually within a day or two, the firm will receive an email on the outcome of the appeal. If a waiver is granted, a request will be made for a credit to the credit card used for the filing.

| ective Date Late Fee Late Explanation Cont                | act Acknowledgement Summary Payment Confirmation                 |
|-----------------------------------------------------------|------------------------------------------------------------------|
| te Filing Explanation                                     |                                                                  |
| uit < Previous Next >                                     |                                                                  |
| 11841 -                                                   |                                                                  |
|                                                           |                                                                  |
|                                                           | Need Help?                                                       |
| Branch Office Late Filing Explan                          | Need Help?                                                       |
| Branch Office Late Filing Explan                          | nation Need Help?                                                |
| Branch Office Late Filing Explan<br>My dog ate my filing. | Need Help?           Enter your explanation for the late filing. |

Pressing NEXT will then take you to the payment screen.

Enter your credit card information. When the filing is complete, the Acknowledgement person will receive an email with the filing information and any late filing fee charges.

| Payment - Windows Internet Explorer                                                                       |                                                                                                    | _ 0        |
|----------------------------------------------------------------------------------------------------|----------------------------------------------------------------------------------------------------|------------|
| e https://couvebtestlapps/paymentprocessorigateway.ashx?url=ProcessPayment%2Easpx%3Fid%3D2075372%26idenL6 | 🔒 🛃 🗙 My Web Search                                                                                                    | P          |
| File Edit lie" Favorites Tools Help                                                                       |                                                                                                    | 1 📆 -      |
| 🛠 🛠 88 🗸 🧭 Barnest 🗙 🙀 Applications - DFI Wild                                                            | 🚹 • 🔊 • 🖶 • 🔂 Page • 🎯 Tools •                                                                                             | • • •      |
| c) Wisconsin Department of Financial Institutions<br>Strengthening Wisconsin's Financial Future           |                                                                                                    |            |
| Payment                                                                                                   |                                                                                                    |            |
| Fee Details                                                                                               | Help                                                                                                    |            |
| Type         Price           Branch Office Filing Late Fee \$100.00         1                             | Clicking "Submit Payment" w<br>place a charge on your credit<br>card and submit your purchas                               | ill<br>se. |
| Payment*                                                                                                  | Security and Privacy<br>All personal information you<br>submit is encrypted and security<br>For more information please re | y<br>re.   |
| Credit Card Number: I<br>Security Code: 1 What is this?                                                   | our privacy policy.                                                                                                    |            |
| Expiration Month: 01 Expiration Year: 2010                                                                |                                                                                                    |            |
| Cardholder's Name:                                                                                        |                                                                                                    |            |
| Please click the "Submit Payment" button only once.                                                       |                                                                                                    |            |